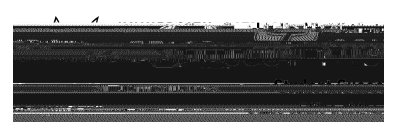

! "#\$%&'(&\$) \*+, -\$. "+/+O)1+&)+23"45+! "#\$%&'(&\$) \*+6\$7"+8+ O)9. %+\$\*+: ; <=<+

## Lgl

<u>! "#\$%</u>

&' \$(\$

## Cec Reg a Te Hd

. , /01)23)04-

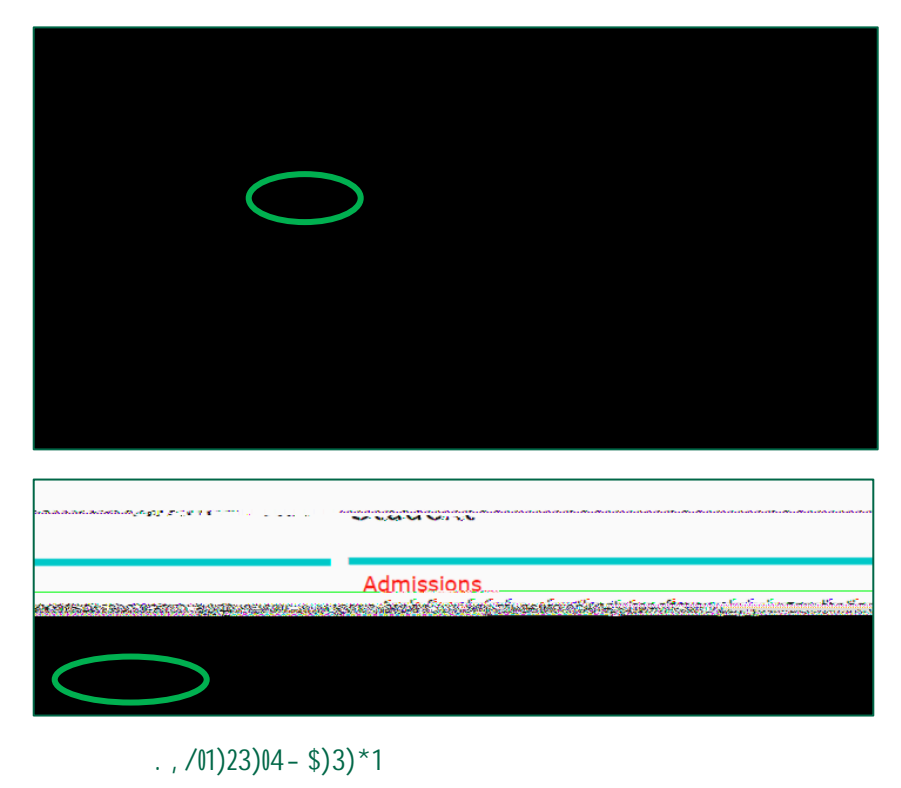

\$)\*+,-)

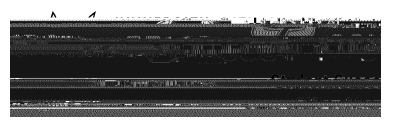

!"#\$%&

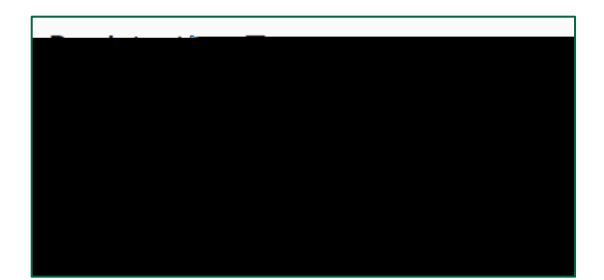

| 5                                                                                                    |                                                                                                    |                                          | and the second second second second second second     | TACC                                                                                                    | TOO LEC MA I BORLING                                                                                                    |
|----------------------------------------------------------------------------------------------------|----------------------------------------------------------------------------------------------------|------------------------------------------|-------------------------------------------------------|----------------------------------------------------------------------------------------------------|----------------------------------------------------------------------------------------------------|
|                                                                                                    |                                                                                                    |                                          |                                                       |                                                                                                    |                                                                                                    |
| ina may may may may may may may may may                                                                          | MATRATIKI MATRATIKI MATRATIKI MATRA                                                                                                    | a Mila Mila Mila Mila Mila Mila Mila Mil | MATIN' DISTANTIN' DISTANTIN' DIST                     | The The Dec The The Discharger                                                                                                    | a manta manta manta ma                                                                                                    |
| and the second second second second second second second second second second second second second second second |                                                                                                    |                                          |                                                       |                                                                                                    |                                                                                                    |
| The second second second second second second second second second second second second second second second s   | CONTRACTOR CONTRACTOR OF A DESCRIPTION OF A DESCRIPTION OF A DESCRIPTION OF A DESCRIPTION OF A DESCRIPTION OF A                                                                                                    | and the space of the states of the       | na na managang sa sa sa sa sa sa sa sa sa sa sa sa sa |                                                                                                    |                                                                                                    |
|                                                                                                    | CONTRAP ACCIM                                                                                                    | mias haummas no senaer                   |                                                       |                                                                                                    |                                                                                                    |
|                                                                                                    |                                                                                                    |                                          |                                                       |                                                                                                    |                                                                                                    |
|                                                                                                    |                                                                                                    |                                          |                                                       |                                                                                                    |                                                                                                    |
|                                                                                                    |                                                                                                    |                                          |                                                       |                                                                                                    |                                                                                                    |
|                                                                                                    |                                                                                                    | กระโทรโมระสามสาวไท้การการว่า             | minosonanames                                         | and and a star of a set as a set of a set of a set of a set of a set of a set of a set of a set of a set of a s                                                                                                    |                                                                                                    |
|                                                                                                    |                                                                                                    |                                          | The second second                                     |                                                                                                    |                                                                                                    |
| un an herman herman he                                                                                           | rao ca hanao ca hanao ca han                                                                                                    | m ibegin time to                         | C PROTINE I                                           | and the second second s |                                                                                                    |
| ······································                                                                           | The state of the second state of the second st |                                          |                                                       |                                                                                                    |                                                                                                    |
|                                                                                                    |                                                                                                    |                                          |                                                       |                                                                                                    |                                                                                                    |
|                                                                                                    |                                                                                                    |                                          |                                                       |                                                                                                    |                                                                                                    |
| alan na hitara ana ana ana ang manana ang manana ang manana ang manana ang manana ang manana ang manana ang ma   |                                                                                                    | ┉┉╒╱┉┉┉┖┈┉┉╴ᠺ᠐╓┈╹╹╸╹╍┠╌                  | <u>ាំង ដែលលោកស្តែនពេលីរាំសេ</u>                       | Service means and the service of the service of the | COLUMN TRADE TO LOW TO A TRADE TO A TRADE TO |
|                                                                                                    |                                                                                                    |                                          |                                                       |                                                                                                    |                                                                                                    |
|                                                                                                    |                                                                                                    |                                          |                                                       |                                                                                                    |                                                                                                    |
| WEAK TO AN A STOCK                                                                                               | CREATE AND AND REAL PROPERTY AND AND AND AND AND AND AND AND AND AND                                                                                                    | St. 1830 Concernance                     |                                                       | New                                                                                                    |                                                                                                    |
|                                                                                                    | ŭ                                                                                                    |                                          |                                                       |                                                                                                    |                                                                                                    |
|                                                                                                    |                                                                                                    |                                          |                                                       |                                                                                                    |                                                                                                    |
| A MARK STOLEN AND STOLEN AND AND AND AND AND AND AND AND AND AN                                                  |                                                                                                    |                                          |                                                       | 5.7(5) IULE, JAMON VA (*                                                                                                    |                                                                                                    |
|                                                                                                    |                                                                                                    |                                          |                                                       |                                                                                                    |                                                                                                    |
| ~ ~ ~                                                                                                    |                                                                                                    |                                          |                                                       |                                                                                                    |                                                                                                    |
| A.O.                                                                                                    | iner subjict is hamps                                                                                                    | COLUMN TRANSPORT                         |                                                       |                                                                                                    |                                                                                                    |
|                                                                                                    |                                                                                                    |                                          |                                                       |                                                                                                    |                                                                                                    |
|                                                                                                    |                                                                                                    |                                          |                                                       |                                                                                                    | The THE INCOME. THE REAL PROPERTY OF A                                                                                                    |
|                                                                                                    | CURRENS TENEROD THE CALLS SAME MADE TO THE                                                                                                    |                                          |                                                       | a procession                                                                                                    |                                                                                                    |
|                                                                                                    |                                                                                                    |                                          |                                                       |                                                                                                    |                                                                                                    |
|                                                                                                    |                                                                                                    | I I I                                    |                                                       |                                                                                                    |                                                                                                    |
| Vates is avenuor                                                                                                 | earned the to lowing:                                                                                                    | 1101107.07.07.07.077.077.077.077.077.077 | *********                                             | *****                                                                                                    |                                                                                                    |
|                                                                                                    |                                                                                                    |                                          |                                                       |                                                                                                    |                                                                                                    |
|                                                                                                    |                                                                                                    |                                          |                                                       |                                                                                                    |                                                                                                    |
|                                                                                                    |                                                                                                    |                                          |                                                       |                                                                                                    |                                                                                                    |
|                                                                                                    |                                                                                                    |                                          |                                                       |                                                                                                    |                                                                                                    |